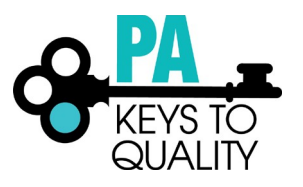

## How to Apply for Director Credential

- 1. Go to <u>www.papdregistry.org</u>.
- 2. Click Login in the top right corner.

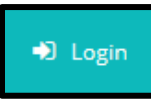

3. Enter your email address and password, then click Login.

| Email address    |                  |
|------------------|------------------|
|                  |                  |
| Password         |                  |
| Remember me      |                  |
| +) Lo            | gin              |
| Forgot Password? | 🏭 Create Account |

4. Check the **Apply for the PA Director Credential (DC)** box. Then click on **Apply/Renew**.

| Complete my Profile                       | Ø          | \$0.00      |
|-------------------------------------------|------------|-------------|
| Apply for the PA Director Credential (DC) | Ø          | \$25.00     |
| Apply to become a PQAS Instructor         | Ø          | \$70.00     |
|                                           | Total Fee: | \$0.00      |
|                                           |            | Apply/Renew |

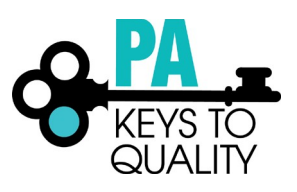

5. Complete your profile by going into each tab to ensure all information is correct and updated. Click **Start** to begin.

| You will provide the information in each of the steps below | v. Each step will be saved as you go. If you can't compl | ete all steps you may come back and complete it later. |
|-------------------------------------------------------------|----------------------------------------------------------|--------------------------------------------------------|
| 1. Personal Information                                     |                                                          |                                                        |
| 2. Education                                                |                                                          |                                                        |
| 3. Employment History                                       |                                                          |                                                        |
| 4. Training                                                 |                                                          |                                                        |
| 5. Professional Development Plan and More                   |                                                          |                                                        |
| 6. Submit Application                                       |                                                          |                                                        |
|                                                             |                                                          |                                                        |
|                                                             |                                                          |                                                        |
|                                                             | Start                                                    |                                                        |
|                                                             |                                                          |                                                        |

- 6. Personal Information tab:
  - a. Choose from the drop-down menu which Director Credential Pathway you are applying for.
    - i. Choose **Regular Pathway** for Initial or Renewal.
    - ii. Choose **Alternative Pathway** if you have at least a Master's degree. (Note: Only can apply using this option once.)

| Please select the Director Credential Pathway you are applying for (choose Regular<br>Pathway if you are submitting an Initial or Renewal application). |   |
|----------------------------------------------------------------------------------------------------|---|
| Select Level                                                                                                    | • |
| Select Level                                                                                                    |   |
| Regular Pathway<br>Alternative Pathway                                                                                                    |   |

- b. Complete all information within the Personal Information tab.
- c. Click **Save and Continue** to continue.

Save and Continue >

7. Education Tab:

When uploading your education, please make sure you are uploading each credential or transcript in the appropriate section. *Do not upload all education within one section.* 

Examples:

- A bachelor's degree transcript will be uploaded in the bachelor's degree section.
- If you are currently enrolled at a Higher Education Institute, you must upload proof of enrollment within the Currently Enrolled section.
  - Director Credential certificate should be uploaded within the Pennsylvania Director Credential & Other NAEYC Approved Credentials section. This is required for Renewal applicants. This includes if you hold a current Administrator Credential from another state that is recognized by NAEYC. Note: It will be recognized as a PA Director Credential using the dates on your current out of state certificate.
  - ✓ For Director Credential courses, choose 'Some College'. When entering the graduation date, enter the date the last course was completed.

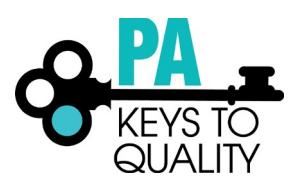

- a. Enter High School information
- b. Enter Higher Education
  - i. Select the option that applies to you.

| Add New                                                                                                    | ٠ |
|----------------------------------------------------------------------------------------------------|---|
| Add New                                                                                                    |   |
| Associate's Degree<br>Bachelor's Degree<br>Certificate/Credential for Credit<br>Doctorate<br>Master's Degree |   |
| Some College                                                                                                 |   |

- ii. Complete the required information.
  - 1. Enter the Graduation Date
  - 2. Select US Accredited or Other
  - 3. Select the Institution
  - 4. Enter the **Major**
  - 5. Enter the Minor (if applicable)

| Edit Education                                                                                                    | X |
|----------------------------------------------------------------------------------------------------|---|
| Higher Education<br>You will be required to provide documentation of these entries as part of the application process. |   |
| Associate's Degree<br>Graduation<br>Date*<br>Institution*<br>US Accredited Other                                       |   |
| Search for institutions by name or city -                                                                              |   |
| Major*                                                                                                    |   |

- i. Upload your Documentation; scroll down
  - 6. Click on the File Type drop down
  - 7. Select if the document type (Diploma or Transcript/Certificate)
    - a. Click on Select
    - b. Click on document you wish to upload
- ii. Click Save and Close to continue

| Select a File Type           |                    | •                  |             |  |
|------------------------------|--------------------|--------------------|-------------|--|
| Jpload New File              |                    |                    |             |  |
|                              | Select             |                    |             |  |
|                              |                    |                    |             |  |
| The following file types are | e accepted         | hmp gif ppg pub ti | iff tif zin |  |
| 000,0000,015,0150,001,101,1  | յիլ՝իիլչ՝յեշՉ՝յեՉ՝ | ուսի՝Ձո,եսջ՝եզո,զ  | in,ui,zip   |  |
|                              |                    |                    |             |  |
|                              |                    |                    |             |  |

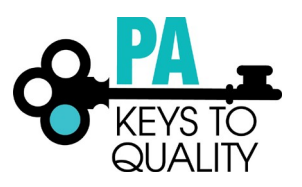

- c. Repeat above steps to add additional Higher Education.
- c. Continue with this process to add any of the following:
  - Teacher Certification
  - Pennsylvania Director Credential and other NAEYC approved Credentials
  - Credentials, Certificates, Diplomas & Endorsements
  - CPR, First Aid, Fire Safety Requirements
  - Currently Enrolled (If you are currently enrolled at a Higher Education Institute, you must upload proof of enrollment within the Currently Enrolled section.)
- a. Review the Education you have enter to ensure its accuracy and all applicable documentation has been uploaded.
- b. Click Save and Continue to continue.

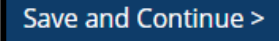

- 8. Employment History: To add employment, follow the tipsheets located here. <u>https://www.pakeys.org/get-professional-development/professional-development/professional-sesources/</u>
  - a. Click Save and Continue to continue.

Save and Continue >

- 9. Professional Development Plan and More tab:
  - a. Professional Memberships: Renewal applicants must select at least one Professional Membership.

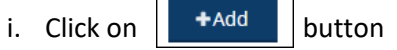

ii. Click on the Membership Type drop-down menu and select the membership.

| Select Professional Membership                                    |         |
|-------------------------------------------------------------------|---------|
| Select Professional Membership                                    |         |
| Alliance of Early Childhood Professionals (AECP)                  |         |
| American Educational Research Association                         |         |
| American Montessori Society                                       |         |
| Association for Childhood Education International                 |         |
| Association Montessori Internationale                             |         |
| Association of Supervision and Curriculum Development             |         |
| Pennsylvania Head Start Association                               |         |
| Delaware Valley Association for the Education of Young Children ( | DVAEYC  |
| Pennsylvania Association for the Education of Young Children (Per | nnAEYC) |
| National Afterschool Association                                  |         |
| National Association for Family Child Care                        |         |
| National Association for the Education of Young Children          |         |
| National Association of Child Care Professionals                  |         |
| National Association of Early Childhood Teacher Educators         |         |
| National Black Child Development Institute                        |         |
| National Child Care Association                                   |         |
| National Coalition of Campus Child Care Centers                   |         |
| National Head Start Association                                   |         |
| North American Reggio Emilia Alliance                             |         |

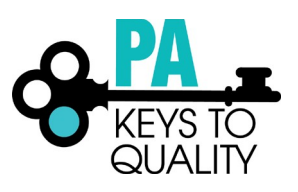

**iii.** Enter the **Expiration Date** of the membership. Note: Membership must be current for Renewal Pathway applicants.

| Expiration Date |          |
|-----------------|----------|
| Enter Date      |          |
|                 | Required |

iv. Under Documentation section, click on: I have documentation to add button.

| Documentation 🕥 Required                                                                                                    |   |
|----------------------------------------------------------------------------------------------------|---|
| Upload any verification documents associated to this professional membership record. Renewal Pathway applicants are required to submit 1 current ECE membership documentation. | ) |
| ○ I have documentation to add.                                                                                                    |   |
| ○ I have NO documentation to add.                                                                                                    |   |

- v. Click on the +File button.
- vi. Choose file from list. Then click **Open**.
- vii. Click on File Type.

| Γ | File Type                     |   |
|---|-------------------------------|---|
|   | Membership                    | • |
|   | Select a File Type<br>General |   |
|   | Membership                    |   |

viii. Click on Save Membership button at the bottom of the page.

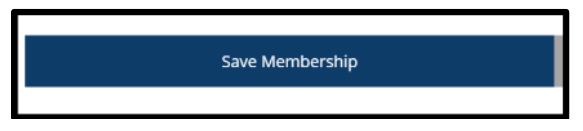

ix. Click on **No** if you are done adding membership information. Click **Yes** if you need to add more membership information and repeat the above steps.

| $\checkmark$                                                  | $\mathbf{\mathbf{\mathbf{\mathbf{\mathbf{\mathbf{\mathbf{\mathbf{\mathbf{\mathbf{\mathbf{\mathbf{\mathbf{\mathbf{\mathbf{\mathbf{\mathbf{\mathbf{$ |
|---------------------------------------------------------------|----------------------------------------------------------------------------------------------------|
| Membersh                                                      | ip Saved                                                                                                    |
| Would you like to add add<br>Clicking Yes will allow you to a | itional memberships?<br>add another membership.                                                                                                    |
| No Yes                                                        |                                                                                                    |

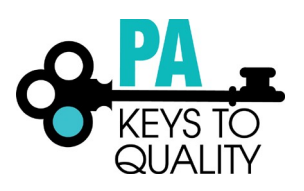

- **b.** Director Credential Professional Contributions: Renewal applicants must submit 3 professional contributions including documentation and a 150-word narrative for each.
  - i. Click on +Add button.
  - *ii.* Click on the **Contribution Type** drop-down menu. Select the category that your professional contribution falls under. *Reminder: Each professional contribution must come from a different category.*

| Contribution Type                                           |
|-------------------------------------------------------------|
| Select Professional Contribution                            |
| Select Professional Contribution                            |
| Service in a Leadership Role in a Professional Organization |
| Professional Development Presentation                       |
| Advocacy                                                    |
| Program Improvement                                         |
| Writing and Publications                                    |
| Research/Grant Writing                                      |
| Specialized Expertise                                       |

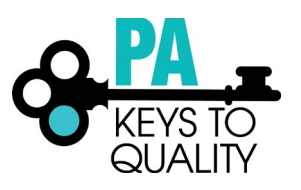

iii. Enter the **Date** you performed the Professional Contribution.

| Date Earned |          |
|-------------|----------|
| Enter Date  |          |
|             | Required |

iv. Enter a brief **Contribution Description**.

| Contribution Description  |      |      |   |
|---------------------------|------|------|---|
| Enter Description         |      |      |   |
|                           |      |      |   |
|                           |      |      |   |
|                           | <br> | <br> | h |
| Maximum of 100 characters |      |      |   |

v. Under Documentation section, click on: I have documentation to add button.

| Documentation 🕡 negured                                                                                                    |                     |
|----------------------------------------------------------------------------------------------------|---------------------|
| Upload any verification documents associated to this professional membership record. Renewal Pathway applicants are required to submit 1 cur<br>documentation. | rent ECE membership |
| O I have documentation to add.                                                                                                    |                     |
| O I have NO documentation to add.                                                                                                    |                     |
|                                                                                                    |                     |

- vi. Click on the +File button.
- vii. Choose file from list. Then click **Open**.
- viii. Click on Save Contribution button.

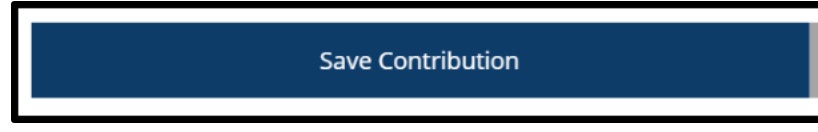

ix. Click on Yes to add the remaining professional contributions.

| $\checkmark$                                                       |                                                |
|--------------------------------------------------------------------|------------------------------------------------|
| Contribution                                                       | i Saved                                        |
| Would you like to add additi<br>Clicking Yes will allow you to add | onal contributions?<br>d another contribution. |
| No                                                                 | Yes                                            |

x. Repeat the steps above for the remaining professional contributions.

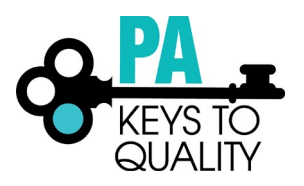

- c. Director Credential Documentation:
  - Initial Director Credential applicants upload the supervisory/managerial experience documentation within this section.
  - Renewal Director Credential applicants upload the Pedagogy statement and Individual Professional Development Plan (IPDP) statement within this section.
  - Alternative Pathway applicants should upload supervisory/managerial experience documentation within this section, if an ECE degree is not held.
  - i. Click the Manage button.

| Director Creden                  | cial Documentation                                                                   | Mana                  |
|----------------------------------|--------------------------------------------------------------------------------------|-----------------------|
| Initial Director credential appl | cants: Upload your supervisory/managerial experience documentation.                  |                       |
| Renewal Director Credential a    | oplicants: Upload your Pedagogy statement and Individual Professional Development P  | lan (IPDP) statement. |
| Alternative Pathway: Upload y    | our Supervisory/managerial experience documentation if you do not have a Master's in | ECE.                  |
|                                  |                                                                                      | 1                     |
|                                  | O No documents have been added.                                                      |                       |
|                                  | Click "Manage" to unload documents                                                   |                       |

- ii. Click on the +File button.
- iii. Choose file from list. Then click on **Open** button.
- iv. Click on File Type.

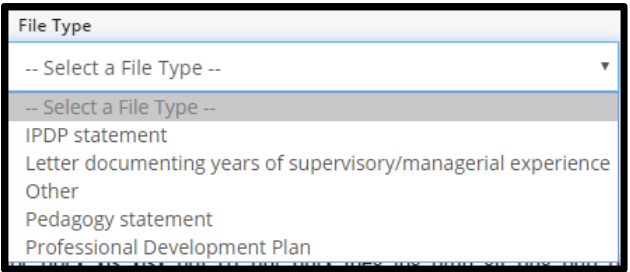

v. Click on Save documentation.

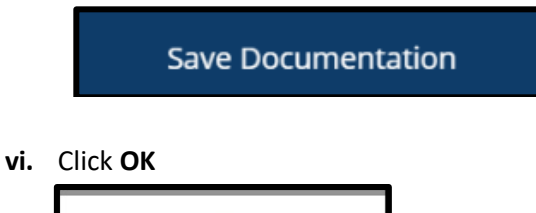

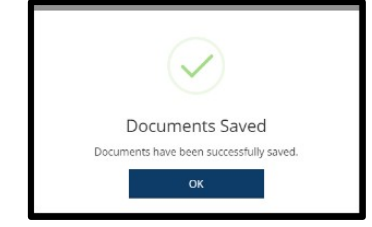

vii. Repeat previous steps to add more documentation.

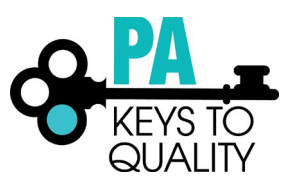

- viii. Note: Renewal applicants need to complete the Self-Assessment and Professional Development Plan. To locate this tipsheet, follow this link. <u>https://www.pakeys.org/get-professional-development/professional-development/professional-resources/</u>
- ix. Click on Save and Continue.

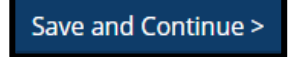

- 10. Submit Application tab
  - a. Read and agree to the privacy policy.
  - b. Click Save and Continue to continue.

Save and Continue >

c. Click Submit Application

| Submit Appl          | lication                                                           |                                                                                                    |                                                                                         |                                                     |             |             |                       |
|----------------------|--------------------------------------------------------------------|----------------------------------------------------------------------------------------------------|-----------------------------------------------------------------------------------------|-----------------------------------------------------|-------------|-------------|-----------------------|
| Personal Information | Education                                                          | Employment                                                                                                    | Training                                                                                | Professional<br>Development Plan<br>and More        |             | Review      | Submit<br>Application |
|                      | Instruction                                                        | is:                                                                                                    |                                                                                         |                                                     |             |             |                       |
|                      | This is the final ste<br>edit information u                        | p to complete your applica<br>ntil your profile has been v                                                               | tions. Once you press<br>erified.                                                       | the <b>Submit</b> button, you                       | will not be | e able to   |                       |
|                      | Are you read                                                       | dy?                                                                                                    |                                                                                         |                                                     |             |             |                       |
|                      | You are ready to su                                                | ubmit your applications if y                                                                                             | ou have completed:                                                                      |                                                     |             |             |                       |
|                      | <ul> <li>Person</li> <li>Employ</li> <li>Educaticourses</li> </ul> | al Information - ensured en<br>rment History - added your<br>ion - uploaded all transcrip<br>s towards the Director Cree | mail and address is u<br>r current place of emp<br>sts (this includes Direc<br>dential) | o to date<br>oloyment<br>tor Credential transcripts | if you hav  | ve taken    |                       |
|                      | If applicable:                                                     |                                                                                                    |                                                                                         |                                                     |             |             |                       |
|                      | Instruc                                                            | tor Information                                                                                                    |                                                                                         |                                                     |             |             |                       |
|                      | By submittin<br>complete, ac                                       | ng my applications,<br>ccurate, and up to c                                                                              | I hereby agree<br>late.                                                                 | that the informatic                                 | on prov     | ided is     |                       |
|                      | What is next                                                       | t?                                                                                                    |                                                                                         |                                                     |             |             |                       |
|                      | Once you click <b>Sub</b><br>please email <u>regist</u>            | <b>mit</b> , please allow 90 days f<br><u>ry@pakeys.org</u> .                                                            | for your information t                                                                  | o be processed. If you ha                           | ve any qu   | estions,    |                       |
|                      | Application                                                        | Selections                                                                                                    |                                                                                         |                                                     |             |             |                       |
|                      | ltem                                                               |                                                                                                    | Level                                                                                   | E                                                   | xpires      | Fee*        |                       |
|                      | Director Creden                                                    | tial                                                                                                    | None - Ir                                                                               | itial 1                                             | N/A         | \$25.00     |                       |
|                      | Total Processin                                                    | g Fee*:                                                                                                    |                                                                                         |                                                     |             | \$25.00     |                       |
|                      |                                                                    |                                                                                                    |                                                                                         |                                                     |             |             |                       |
| Cancel               |                                                                    |                                                                                                    |                                                                                         |                                                     | < Pre       | evious Step | Submit Application    |

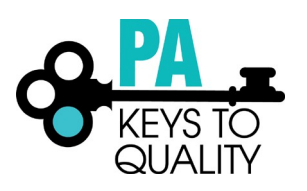

## 11. Pay Invoice: Click **Pay Invoice** and follow the prompts to make a payment.

| Your                                                            | Application Successfully Submitted.<br>application has been successfully submitted on 06/20/2019.                                                               |  |  |  |
|-----------------------------------------------------------------|----------------------------------------------------------------------------------------------------|--|--|--|
| our Director Credential appl                                    | ication has been submitted.                                                                                                    |  |  |  |
| rocessing of your application<br>uestions, you will receive an  | n can take between 60 - 90 days. If additional information is needed or there ar<br>email with specific information and notes will appear on your Profile page. |  |  |  |
| ick Process my Application                                      | if you have uploaded all documentation and have nothing else to send us.                                                                                        |  |  |  |
| Process my Application                                          |                                                                                                    |  |  |  |
| Application Subm                                                | ission Fee                                                                                                    |  |  |  |
| To pay for a Director Credentia<br>make an online payment. A re | al and/or PQAS application, please click on the Pay Invoice button and follow prompts to<br>ceipt will be emailed to you.                                       |  |  |  |
| Invoice                                                         | 2548323-20190620-2                                                                                                    |  |  |  |
| Status                                                          | Unpaid                                                                                                    |  |  |  |
| Amount                                                          | \$25.00                                                                                                    |  |  |  |
| Payment From                                                    | #2548323 Amanda Janeshefskie<br>amajan@pakeys.org                                                                                                    |  |  |  |
| Coupon Code                                                     | Receipt will be emailed Apply                                                                                                    |  |  |  |
|                                                                 | Pay Online                                                                                                    |  |  |  |
| Clicki                                                          | ng "Pay Invoice" will allow you to pay via credit card online.                                                                                                  |  |  |  |
|                                                                 | Pay Invoice                                                                                                    |  |  |  |

## 12. Once payment and all required documentation is submitted, click **Process my Application**.

Your Director Credential application has been submitted.

Processing of your application can take between 60 - 90 days. If additional information is needed or there are questions, you will receive an email with specific information and notes will appear on your Profile page.

Click Process my Application if you have uploaded all documentation and have nothing else to send us.

Process my Application